# How to access **REGISTER** Archive

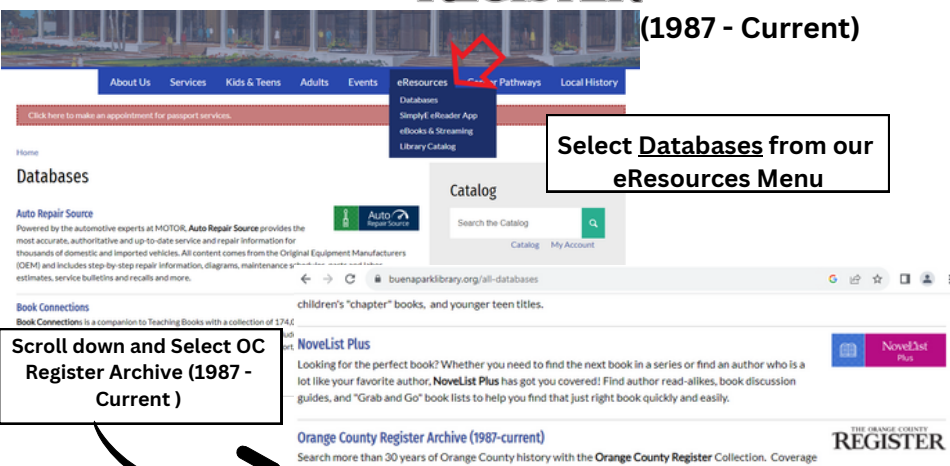

from 1987 through current. Explore current and archived issues of the Orange County Register with full-color newspaper pages and individual articles, as well as content only published online. Updated daily, the Orange County Register Collection includes obltuarles, editorials, announcements, sports, real estate and other sections. You will need your library card number to log in.

#### Library Card or Student ID Barcode/Number \*

Enter your Library Card or Student ID number

Do you have a username and password? Click here to log in.

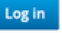

If you have any questions, please contact our Customer Service and Technical Support Group:

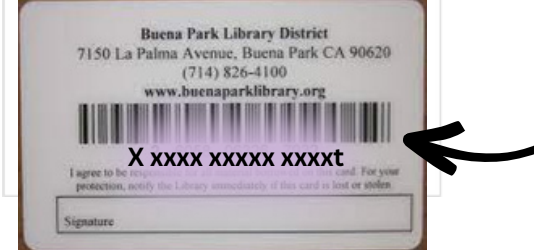

The number can be found on the back of your card.

## **Database Homepage**

| Orange C                                                                                             | ounty Register Collection                                                |                           |          | NewsBank                 | New Search A-Z Source List 🗂 Ses |               | Share Feedback 🗐         |
|----------------------------------------------------------------------------------------------------|--------------------------------------------------------------------------|---------------------------|----------|--------------------------|----------------------------------|---------------|--------------------------|
| G. Enter any keyword, such as a name, event or topic                                                 |                                                                          | Search<br>Advanced Search | h        | Oran                     | ge County Regis                  | ter Collectio | n                        |
| 1-4 of 4 Sources Tate                                                                                | r any knyword to refine sources                                          |                           |          | Q. Enter any keyword, su | ch as a name, event or topic     | ,             | Search<br>dvanced Search |
| Source Name                                                                                          | Dates : Location : Type :                                                | Format : Language         |          |                          |                                  |               |                          |
| Orange County Register, The (Santa Ana, CA)                                                          | 1987-Carrent USA-CK-Santa-Ana Newspaper                                  | Text English              |          |                          |                                  |               |                          |
| Orange County Register, The (Santa Ana, CA)                                                          | 2019 - Carrent USA - CA - Santa Ana Newspaper                            | Image English             |          |                          |                                  |               |                          |
| Orange County Register, The Roys Ganta Ana.<br>Orange County Register, The Web Edition Artic<br>(CA) | CA0 205 201 UA CA Senate Ing<br>See 2006 Career USA CA Senate Top Sector | .9 - Curr                 | ent: Bo  | th image a               | nd text are a                    | available     | e to vie                 |
|                                                                                                    |                                                                          | 1987                      | - Curren | it: Only tex             | t are avalla                     | ριε το νι     | ew                       |
| urce Name                                                                                            |                                                                          | 1987                      | Dates    | Location                 | Type                             | Format 2      |                          |
| urce Name                                                                                            |                                                                          | 1987                      | Dates \$ | Location \$              | Type ‡                           | Format \$     | <b>ew</b><br>Languag     |
| urce Name<br>r <b>ange County Register</b> , '                                                       | The (Santa Ana, CA)                                                      | 1987                      | Dates \$ | Location \$              | Type ‡                           | Format \$     | ew<br>Languaş<br>English |

## Database Homepage

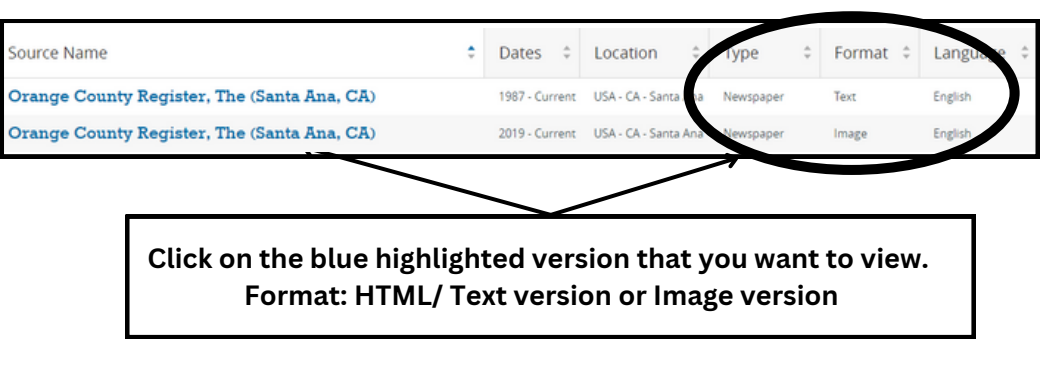

#### HTML/Text Version

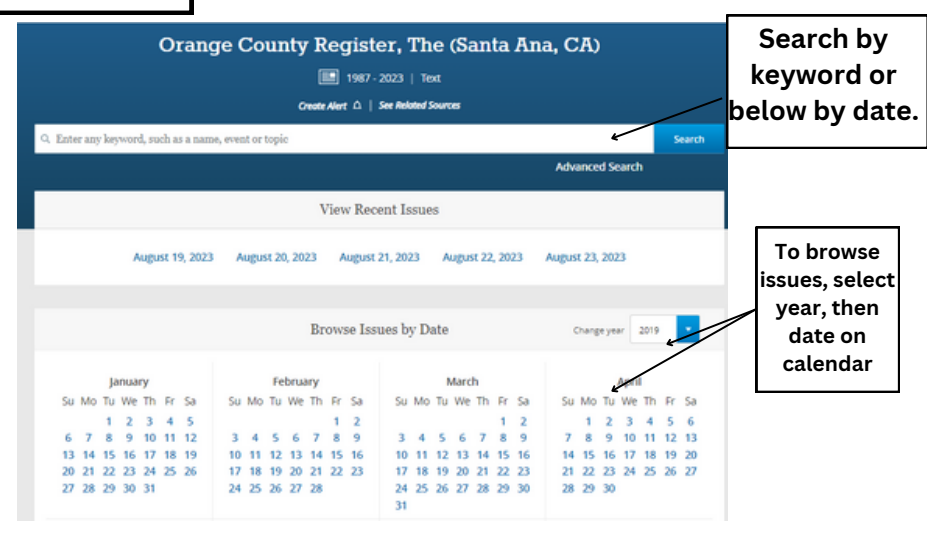

|                | Orange County                       | Orange County Register, The (Santa Ana, CA)   |  |  |  |  |
|----------------|-------------------------------------|-----------------------------------------------|--|--|--|--|
| HIML/lext Vers | ord, such as a name, event or topic | Search                                        |  |  |  |  |
|                |                                     | Advanced Search                               |  |  |  |  |
|                | April 3, 2019                       | < April 2, 2019   April 4, 2019 🕨   All Dates |  |  |  |  |
|                | Advance (6)                         | Page                                          |  |  |  |  |
|                | Untilled article                    | 2                                             |  |  |  |  |
| Index of       | Untitled article                    | 2                                             |  |  |  |  |
| articles       | Hot shot                            | 2                                             |  |  |  |  |
|                | Lottery                             | 2                                             |  |  |  |  |
| in issue.      | Star report                         | 2                                             |  |  |  |  |
|                | today in history                    | 2                                             |  |  |  |  |
|                | Business (2)                        | Page                                          |  |  |  |  |
| -              | Business Briefly                    | 17                                            |  |  |  |  |

Text version access

Click around blue highlighted titles to view articles. Example: Click a title to view the text.

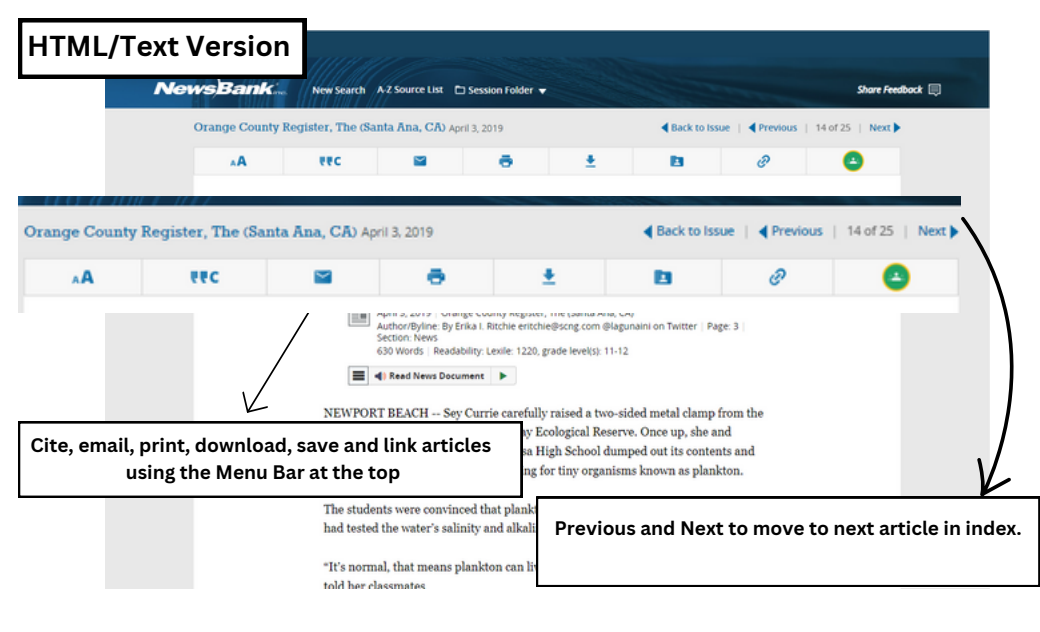

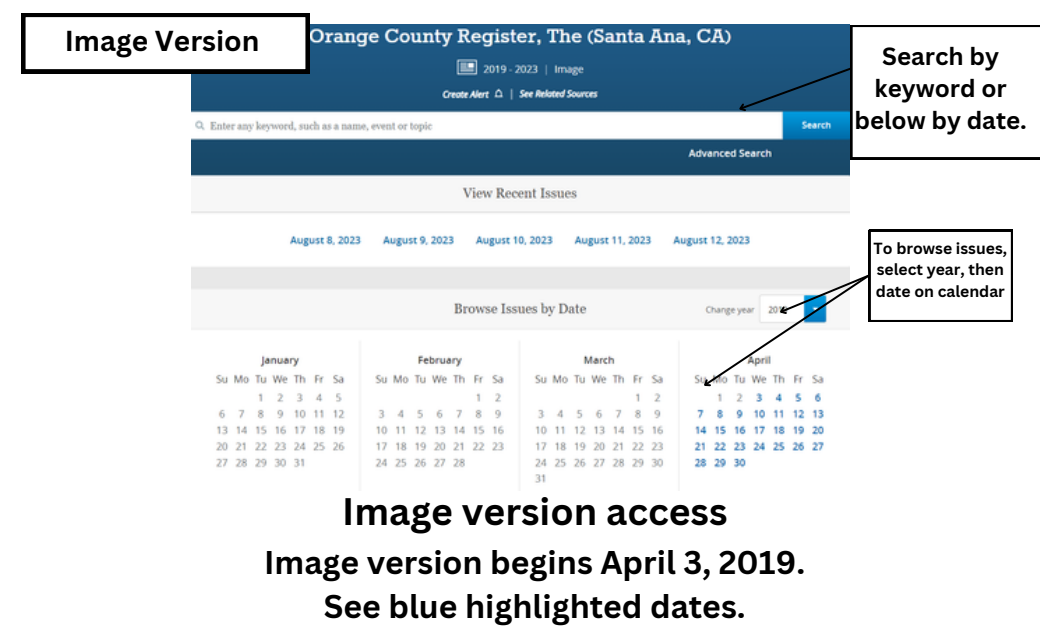

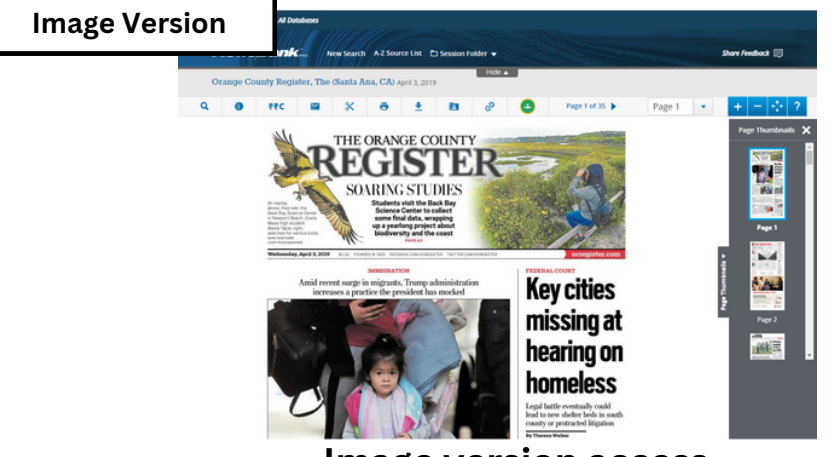

Image version access

Top menu allows printing, downloading and linking to article image. Use top left menu to zoom in and out of image. Access other pages on the right.

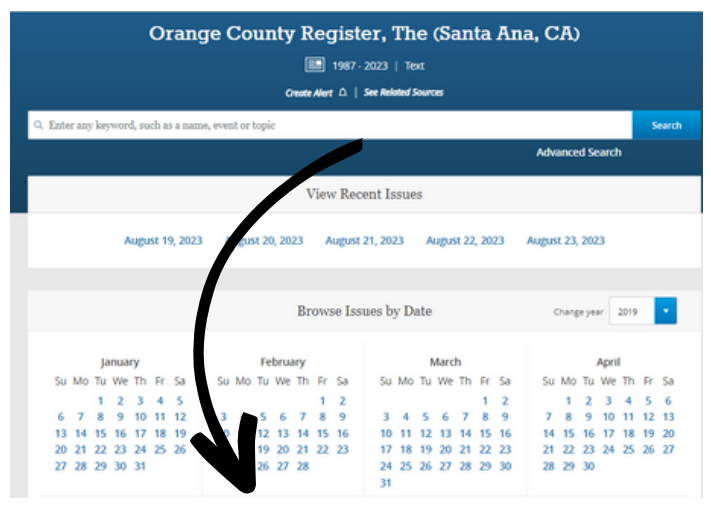

#### Search by Keyword

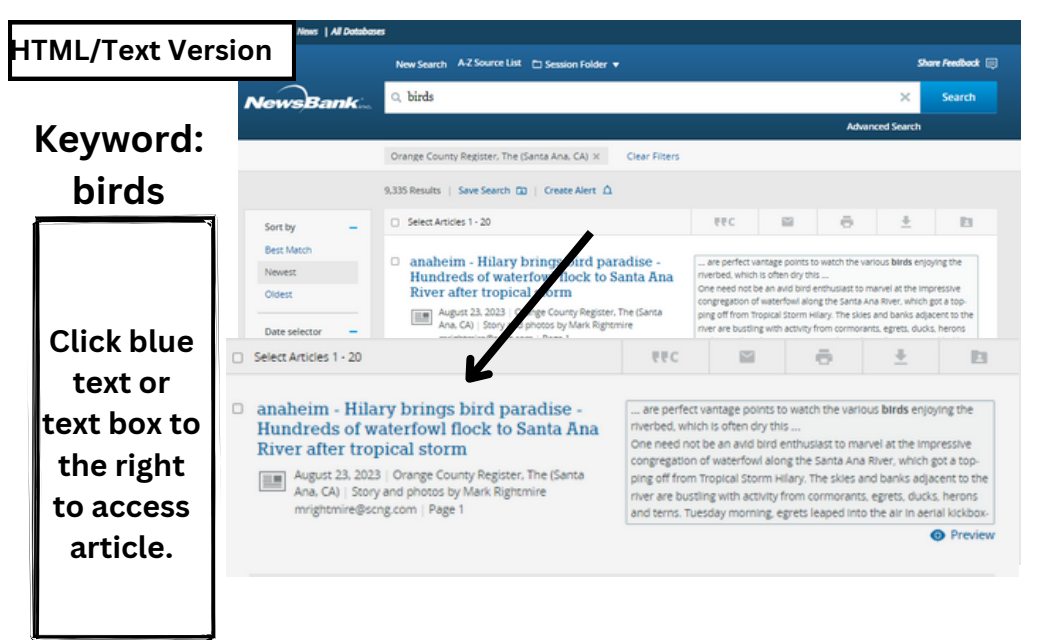

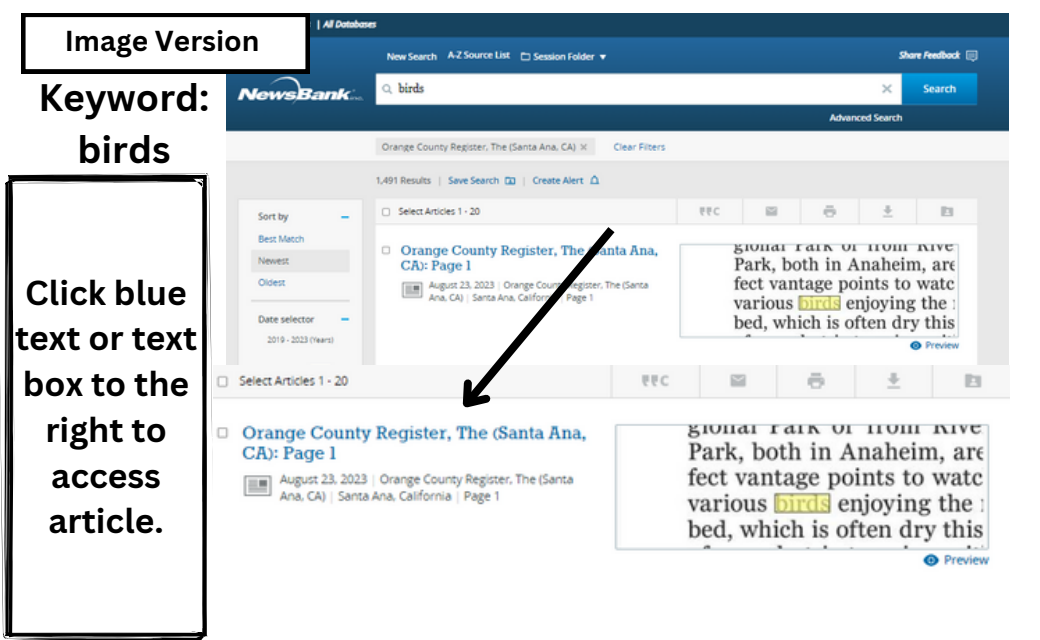